# Dell 有线鼠标 配备指纹识别器 MS819

用户指南

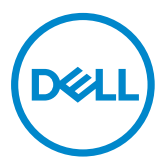

### 备注、小心和警告

✓ 备注:"备注"表示有助于更好使用 Dell 有线鼠标的重要信息。

△ 小心:"小心"表示如果未遵守说明可能会造成硬件损坏或数据丢失。

⚠ 警告:"警告"表示可能造成财产损失、人身伤害或死亡。

版权所有 © 2018 Dell Inc. 保留所有权利。本产品受美国和国际版权及知识产权法律的保护。 Dell™和 Dell 徽标是 Dell Inc. 在美国和 / 或其它辖区的商标。 此处提及的其它所有标志和名称可能是各自公司的商标。

## 目录

| 包装清单          | 4  |
|---------------|----|
| 功能特点          | 5  |
| 顶视图           | 5  |
| 底视图           | 6  |
| 设置鼠标          | 7  |
| 故障排除          |    |
| 规格            | 11 |
| 一般            | 11 |
| 电力            | 11 |
| 物理特性          | 11 |
| 环境            | 11 |
| 法定信息          |    |
| 保修            | 12 |
| 有限保修和退货政策     |    |
| 针对美国客户:       |    |
| 针对欧洲、中东和非洲客户: |    |
| 针对非美国客户:      |    |

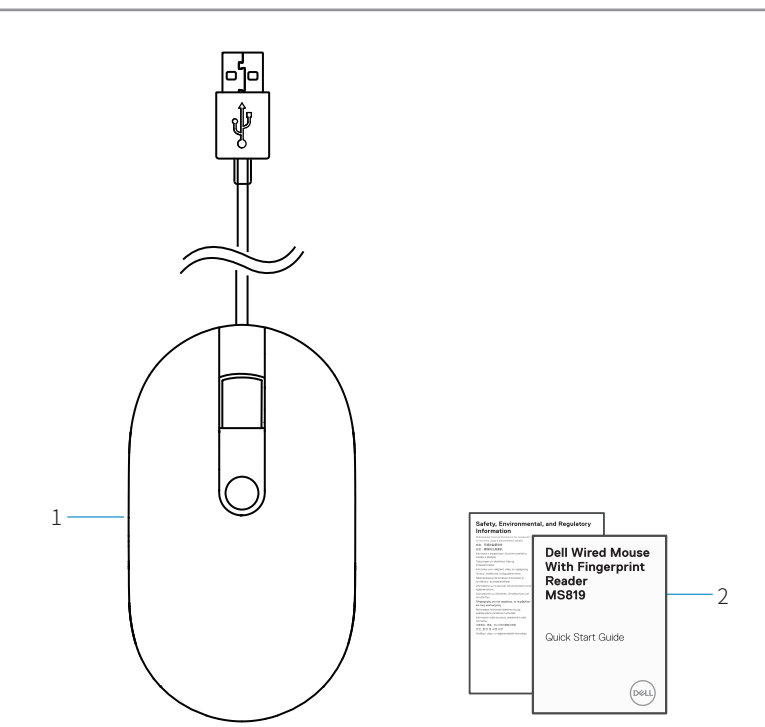

1 指纹鼠标

2 文档

# 功能特点

顶视图

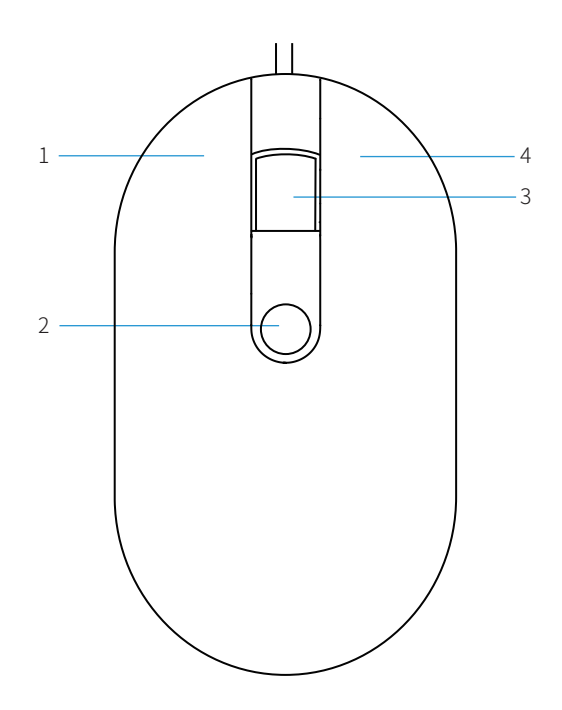

| 1 | 左按钮       | 2 | 指纹传感器 |
|---|-----------|---|-------|
| 3 | 滚动 / 中间按钮 | 4 | 右按钮   |

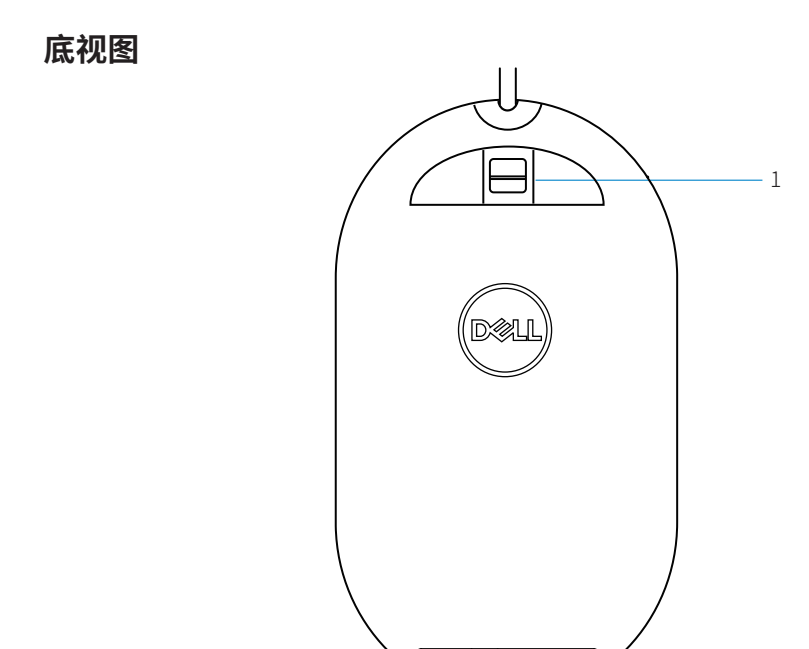

1 光学传感器

设置鼠标

1 将鼠标连接到计算机。

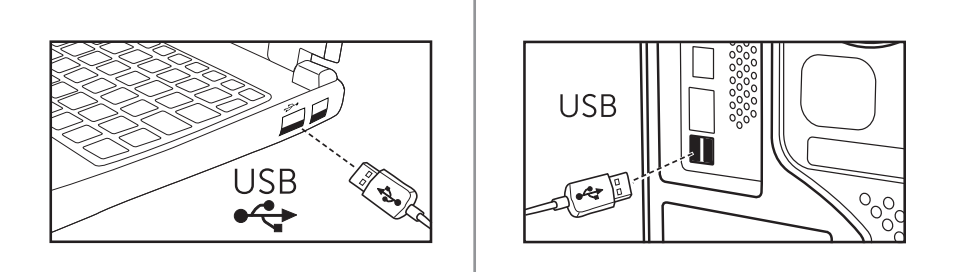

2 通过 Windows Update 安装指纹驱动程序

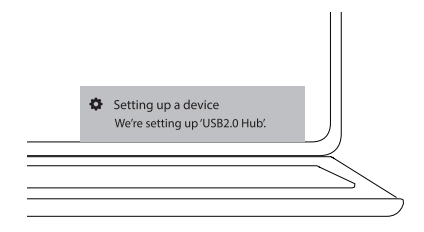

3 设置 Windows 密码。

[设置]->[帐户]->[登录选项]->[密码]

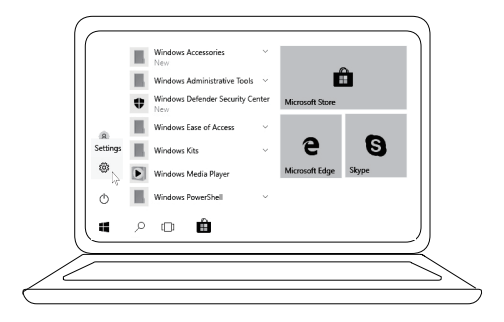

[设置]->[帐户]->[登录选项]->[密码]

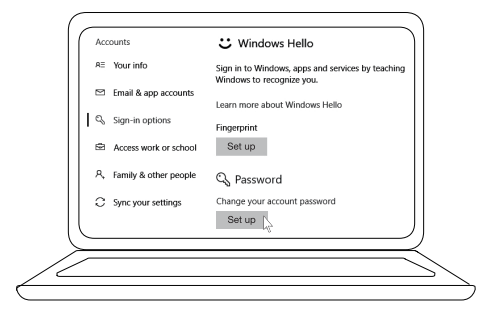

4 设置 Windows Hello 流程。

[设置] -> [帐户] -> [登录选项] -> [Windows Hello]

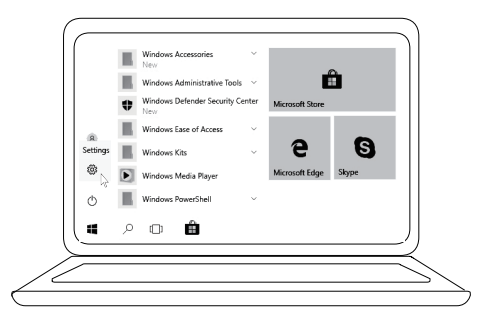

[设置]->[帐户]->[登录选项]->[Windows Hello]

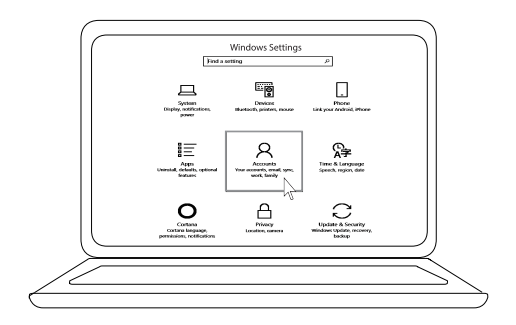

[设置]->[帐户]->[登录选项]->[Windows Hello]

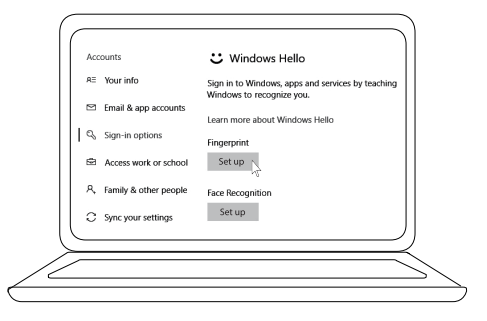

5 继续触摸直至完成'Windows Hello'设置。

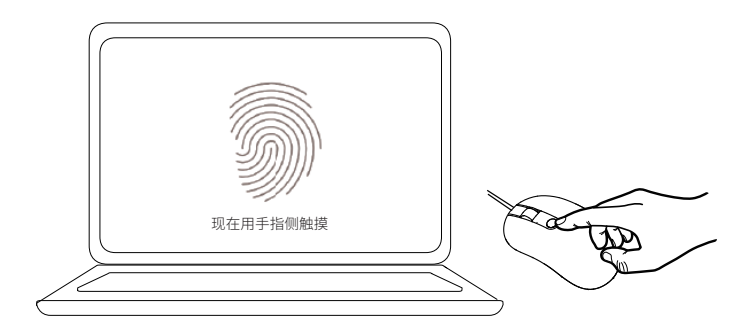

## 故障排除

|--|

无法使用鼠标 1. 将鼠标 USB 线断开重新连接到计算机。

2. 将鼠标 USB 线断开重新连接到另一个 USB 端口。

- 3. 重启计算机。
- 无法使用登记的 1. 在设置指纹前必须添加密码。 [设置]-> [ 帐户 ] -> [ 登录选项 ] -> [ 密码 ] -> [ 设置 ]
  - 2. 删除登记的指纹。 [设置]->[帐户]->[登录选项]->[Windows Hello]-> [删除]
  - 3. 再次登记指纹。 [设置]->[帐户]->[登录选项]->[Windows Hello]-> [设置]

FIDO 信息 1. 在系统 BIOS 中启用 SGX:

- 2. 从 www.dell.com/support 下载用于 Windows(PSW) 的 Intel Online Connect(IOC) 和 SGX 平台软件。
- ✓ 如果计算机运行有 Windows RS3 或更高版本,则不需 要安装 PSW。
- / 有关 FIDO 信息,请参考 https://fidoalliance.org

## 规格

### 一般

| 型号        | MS819                       |
|-----------|-----------------------------|
| 连接类型      | 有线 USB 鼠标配备指纹识别器            |
| 系统要求      | Microsoft Windows 10        |
| Fido 付款要求 | 已启用 SGX 的 Windows 10 及以上版本。 |

### 电力

| 操作电压 | 5 V    |
|------|--------|
| 操作电流 | 100 mA |
| (最大) |        |

### 物理特性

| 重量 (含 USB 线) | 105 g (0.2315 lb)    |
|--------------|----------------------|
| 尺寸:          |                      |
| 长度           | 113.6 mm (4.472 英寸 ) |
| 宽度           | 65.0 mm (2.559 英寸 )  |
| 高度           | 36.0 mm (1.417 英寸 )  |
| 线缆长度         | 1800 mm (70.87 英寸 )  |

### 环境

| 温度:  |                            |
|------|----------------------------|
| 操作时  | 0°C 到 40°C (32°F 到 104°F)  |
| 存储时  | -40℃到 65℃ (-104°F 到 149°F) |
| 操作条件 | 95% 最大相对湿度;无冷凝             |
| 存储条件 | 85% 最大相对湿度;无冷凝             |

## 法定信息

#### 保修

#### 有限保修和退货政策

Dell 品牌产品享受1年有限硬件保修。

#### 针对美国客户:

购买和使用本产品须遵守 www.dell.com/terms 上的 Dell 最终用户协议。本 文档包含约束性仲裁条款。

#### 针对欧洲、中东和非洲客户:

销售和使用的 Dell 品牌产品享有适用的国家消费者法律权利,并须遵守您已签 署的任何零售商销售协议的条款 (在您与零售商间适用) 以及 Dell 最终用户合同 条款。

Dell 也可能提供额外硬件保修 – 详细 Dell 最终用户合同和保修条款请访问 www.dell.com, 从主页底部列表中选择所在国家 / 地区, 然后单击 "条款和条件"链接了解最终用户条款或单击 "支持"链接了解保修条款。

#### 针对非美国客户:

销售和使用的 Dell 品牌产品享有适用的国家消费者法律权利,并须遵守您已签署的任何零售商销售协议的条款(在您与零售商间适用)以及 Dell 保修条款。 Dell 也可能提供额外硬件保修 – 详细 Dell 保修条款请访问 www.dell.com,从 主页底部列表中选择所在国家 / 地区,然后单击"条款和条件"链接或"支持" 链接了解保修条款。